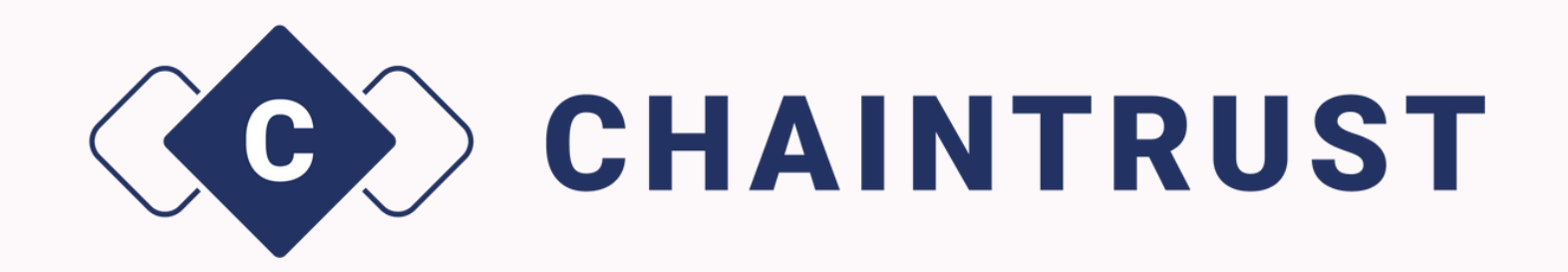

# La gestion des utilisateurs

Le guide pas à pas

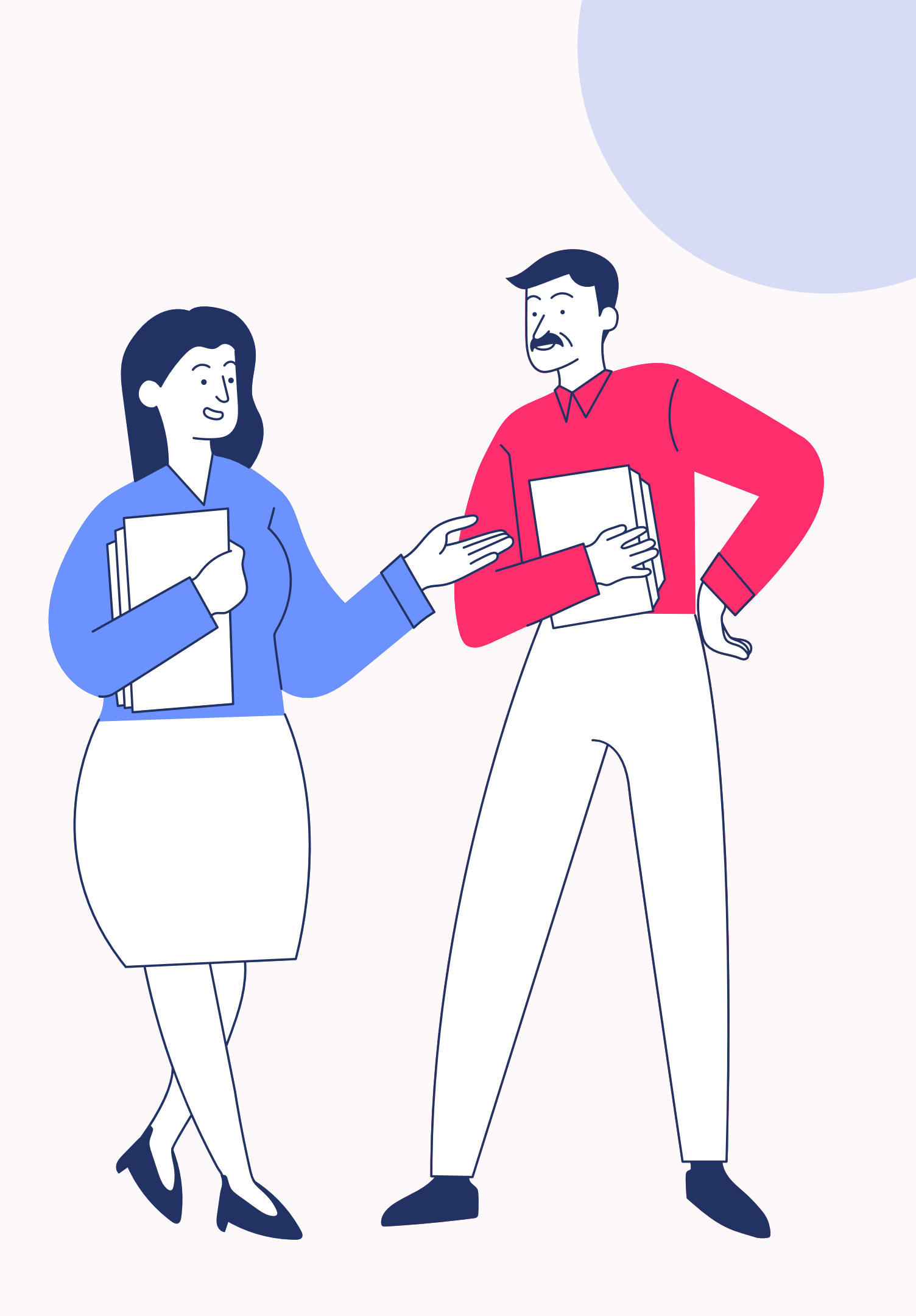

## Sommaire

- Les différents accès utilisateurs sur Chaintrust
- Comment créer un accès manager ?
- Comment créer un accès collaborateur ?
- Comment créer un accès pour un client sur son dossier ?
- Changer un accès collaborateur en accès manager
- Comment supprimer des accès à Chaintrust?

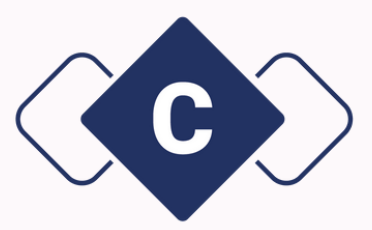

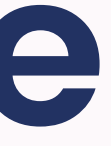

# Les différents accès utilisateurs sur Chaintrust

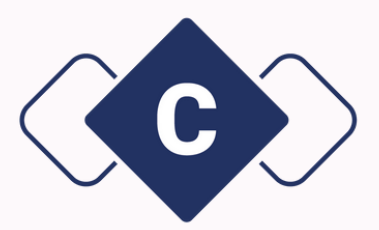

Sur votre interface Chaintrust, vous avez la possibilité de créer des accès pour différents utilisateurs : qu'il s'agisse d'un manager, d'un collaborateur ou d'un client, les droits ne seront pas les mêmes :

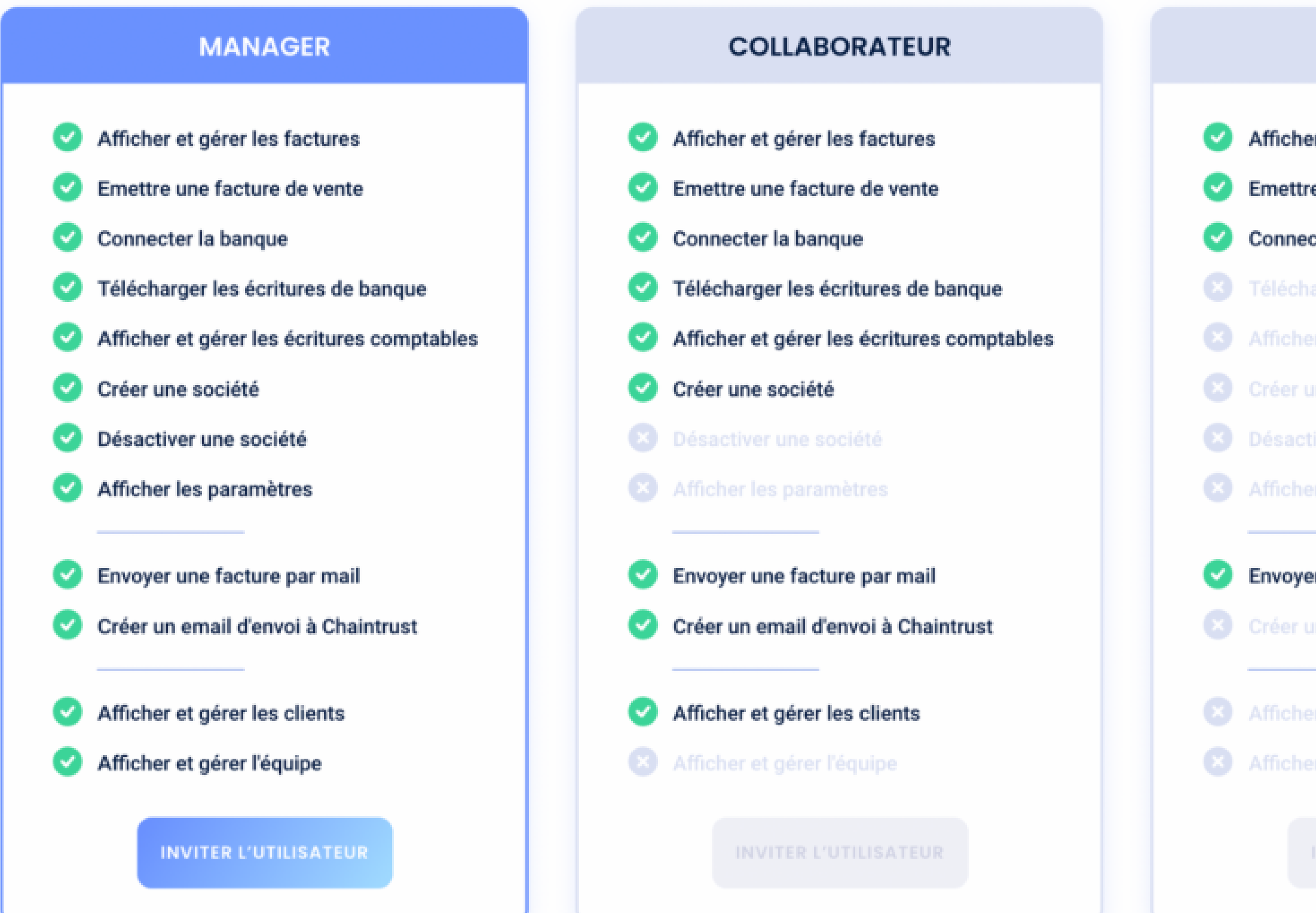

CLIENT

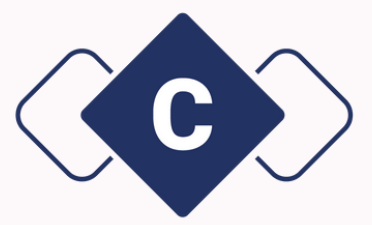

# Afficher et gérer les factures Emettre une facture de vente Connecter la banque Envoyer une facture par mail

# Comment créer un accès manager ?

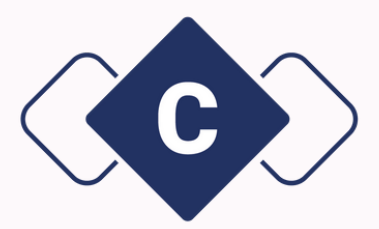

## Tout d'abord dans votre page d'accueil, cliquez sur le bouton **"Utilisateurs"**.

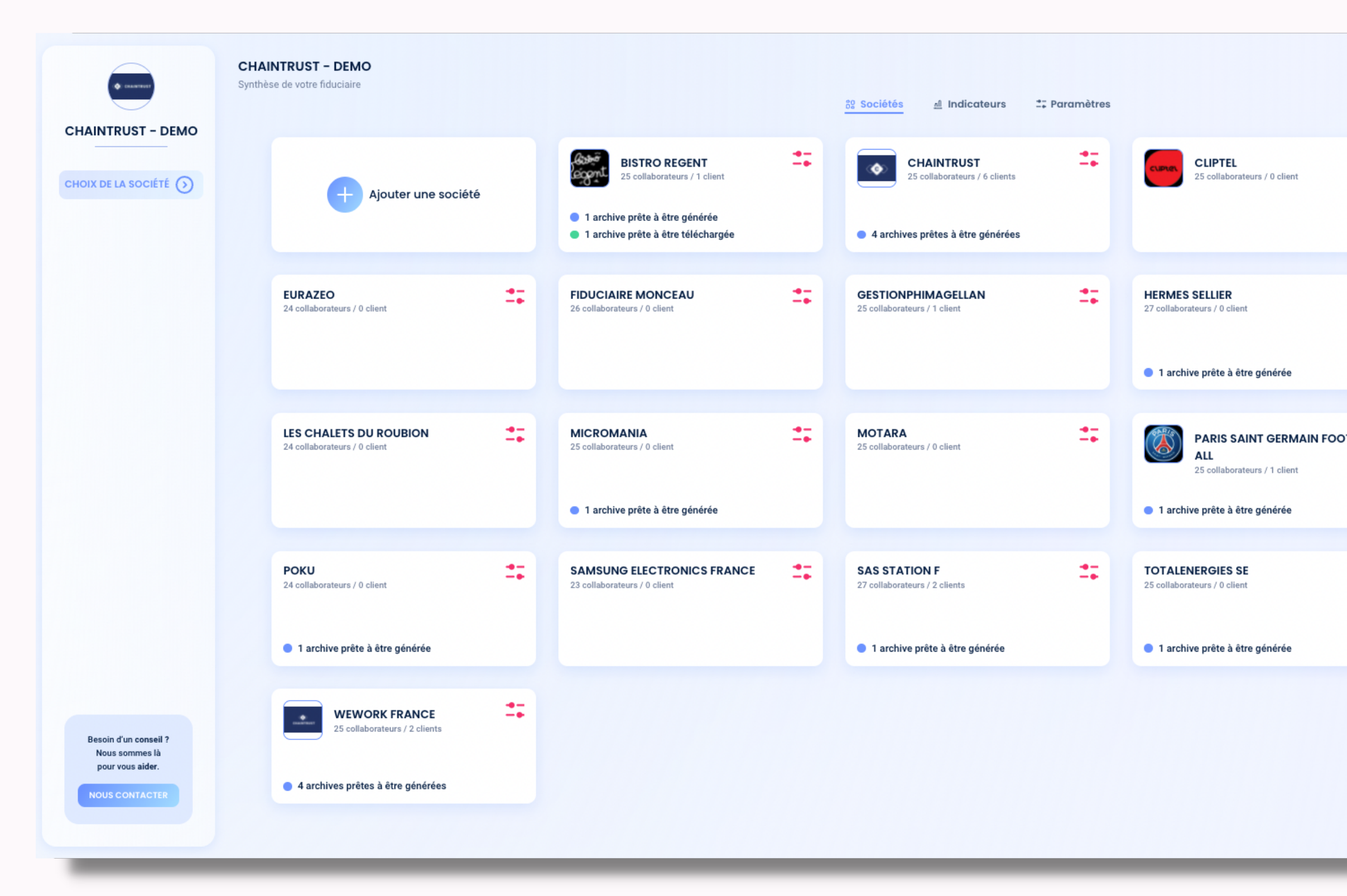

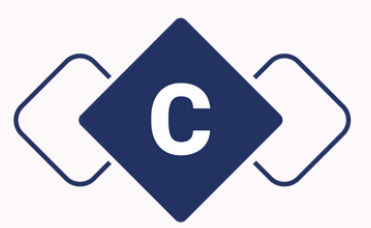

| Image: Construction of the construction of the construc | _        |                                                       | 앉 UTILISATEURS |   |
|----------------------------------------------------------------------------------------------------|----------|-------------------------------------------------------|----------------|---|
| LKIFKEBB   2 collaborateurs / 0 client   PATISSERE DU CON 2 collaborateurs / 0 client Collaborateurs / 0 client Collaborateurs / 0 client                                                                                                    | <b>:</b> | ETABLISSEMENTS D<br>S<br>24 collaborateurs / 0 client | ARTY ET FIL    | L |
| PATISERIE DU COIN   23 collaborateurs / 0 client     TOT   23 collaborateurs / 0 client                                                                                                    | #        | LE KIF KEBAB<br>23 collaborateurs / 0 client          | 17             | L |
| Collaborateurs / 0 client                                                                                                    | отв 📫    | PATISSERIE DU COIN<br>23 collaborateurs / 0 client    | -=             | L |
|                                                                                                    | #        | TOTO<br>23 collaborateurs / 0 client                  | 27             | L |
|                                                                                                    |          |                                                       |                |   |

Vous aurez accès à la liste déroulante de tous vos utilisateurs. Pour créer un nouvel accès manager, cliquez sur le bouton **"Inviter"**.

|                                               | <b>CHAINTRUST – DEMO &lt;3</b><br>Liste de vos Utilisateurs |                |                    | 않 UTILISATEURS                 |
|-----------------------------------------------|-------------------------------------------------------------|----------------|--------------------|--------------------------------|
| CHAINTRUST - DEMO<br><3                       |                                                             |                | ଥ <sub>+</sub> Inv | riter Tri par : Alphabétique 7 |
| CHOIX DE LA SOCIÉTÉ 💿                         | UTILISATEURS                                                | RÔLE           | ACCÈS              | PRÉFÉRENCES DE NOTIFICATION    |
|                                               | Nom Prénom<br>test@chaintrust.io                            | Administrateur |                    | Aucune ~                       |
|                                               | Nom Prénom<br>test@chaintrust.io                            | Administrateur |                    | Aucune ~                       |
|                                               | Nom Prénom<br>test@chaintrust.io                            | Manager        |                    | Aucune ~                       |
| Un bug ? Besoin d'un<br>conseil ? Nous sommes | Nom Prénom<br>test@chaintrust.io                            | Administrateur |                    | Aucune ~                       |
| Nous contacter                                | Nom Prénom<br>test@chaintrust.io                            | Collaborateur  |                    | Hebdomadaire v                 |
|                                               |                                                             |                |                    | ~ Notifications                |

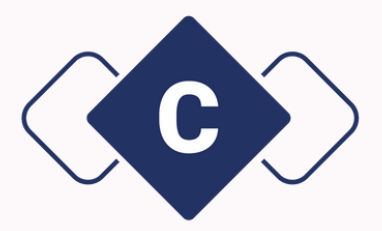

Une popup apparaît :

- 1. Cliquez sur la colonne "manager" ;
- 2. Ajoutez le nom, le prénom et l'adresse e-mail de votre manager ;
- 3. Cliquez sur le bouton **"Inviter l'utilisateur"**.

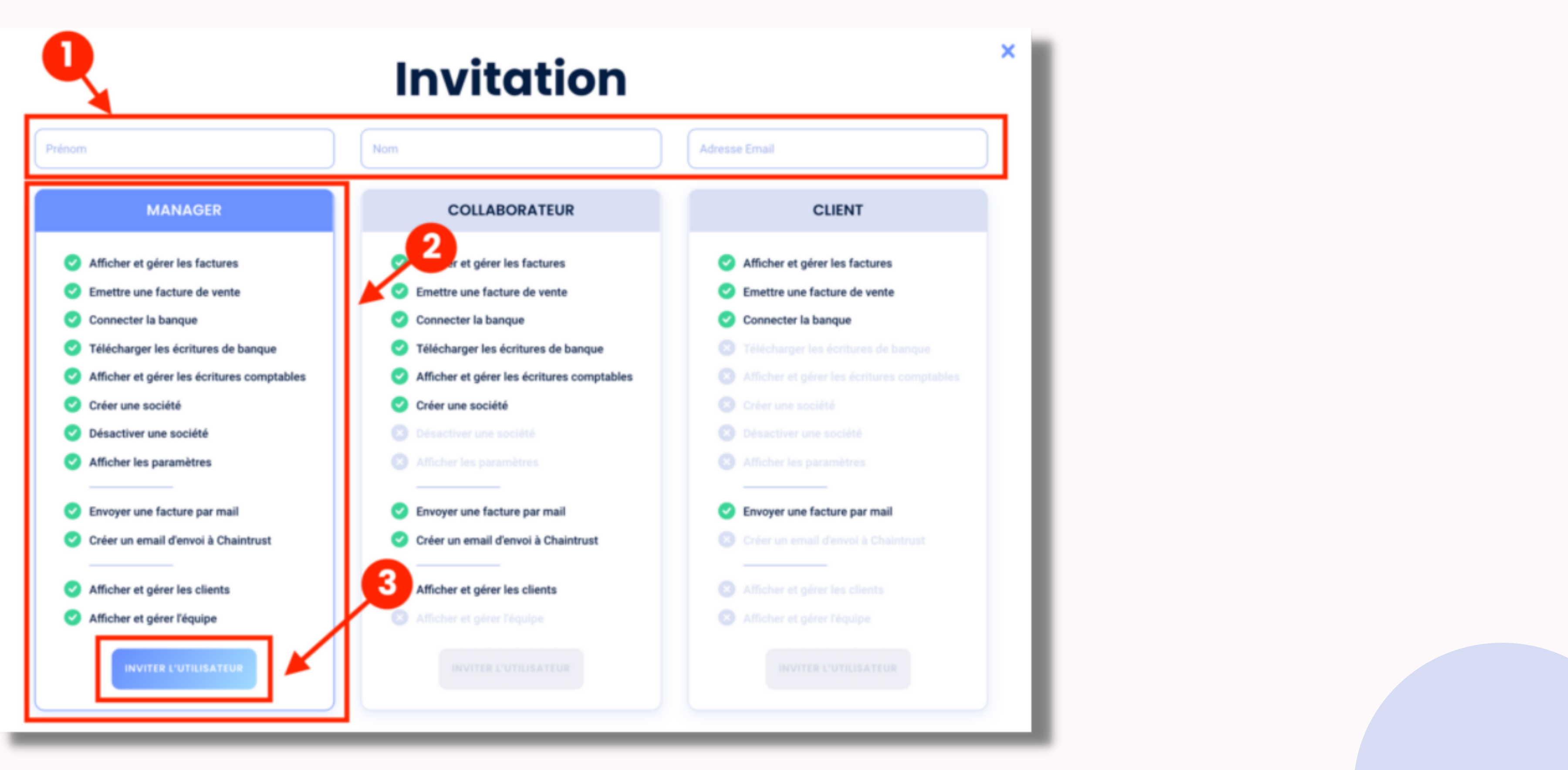

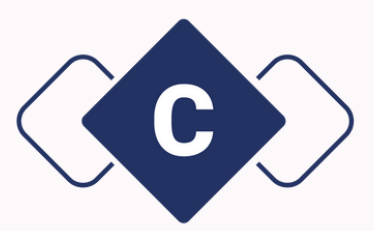

Une fois l'invitation envoyé, vous retrouverez votre manager dans la liste des utilisateurs. Votre manager aura alors automatiquement accès à l'ensemble des sociétés gérées par votre cabinet.

| ()                                                          | CHAINTRUST – DEMO<br>Liste de vos Utilisateurs   |                |                    | 용 UTILISATEURS C                  |
|-------------------------------------------------------------|--------------------------------------------------|----------------|--------------------|-----------------------------------|
| CHAINTRUST - DEMO                                           | ٩                                                |                |                    | 2, Inviter Tri par : Alphabétique |
| CHOIX DE LA SOCIÉTÉ 🕥                                       | UTILISATEURS                                     | RÔLE           | ACCÈS              | PRÉFÉRENCES DE NOTIFICATION       |
|                                                             | Marouane Bartia<br>emma@chaintrust.io            | Administrateur | ÉDITER LES ACCÈS   | Aucune V                          |
|                                                             | Marouane Bartia<br>marouane@chaintrust.io        | Administrateur | EDITER LES ACCÈS   | Notifications                     |
|                                                             | Mohamed Belouad<br>mohamedbelouad@chaintrust.io  | Administrateur | 🖉 ÉDITER LES ACCÈS | Aucune ~                          |
|                                                             | Fatou Sy<br>fatou@chaintrust.io                  | Administrateur | 🖉 ÉDITER LES ACCÈS | Aucune ~                          |
|                                                             | <b>Sundus Louhichi</b><br>sundus@chaintrust.io   | Administrateur | 🖉 ÉDITER LES ACCÈS | Aucune ~                          |
|                                                             | <b>Jihad Ibaline</b><br>jihad@chaintrust.io      | Manager        | 🖉 ÉDITER LES ACCÈS | Quotidien ~                       |
|                                                             | Test1 Test2<br>test1@test2.com                   | Collaborateur  | 🖉 ÉDITER LES ACCÈS | Aucune ~                          |
| Besoin d'un conseil ?<br>Nous sommes là<br>pour vous aider. | <b>Camille Marais</b><br>kamillemarais@gmail.com | Client         | 🖉 ÉDITER LES ACCÈS | Aucune ~                          |
| NOUS CONTACTER                                              | Client Alice<br>alice+1@chaintrust.io            | Client         | 🖉 ÉDITER LES ACCÈS | Notifications<br>Aucune ~         |
| _                                                           |                                                  |                |                    |                                   |

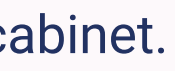

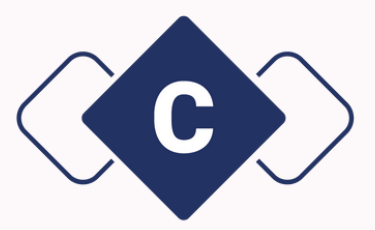

De son côté, votre manager va recevoir un mail automatique avec un mot de passe temporaire. Depuis ses accès Chaintrust, il pourra :

- Afficher et gérer des factures ;
- Emettre des factures de ventes ;
- Connecter la banque ;
- Télécharger les écritures de banque ;
- Afficher et gérer les écritures comptables ;
- Créer une société ;
- Désactiver une société ;
- Afficher les paramètres ;
- Envoyer une facture par e-mail ;
- Créer un email d'envoi à Chaintrust ;
- Afficher et gérer les clients ;
- Afficher et gérer l'équipe.

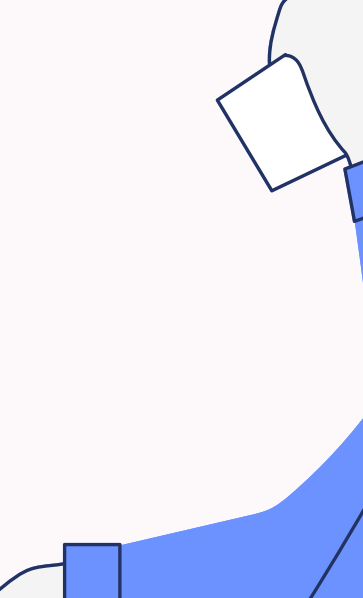

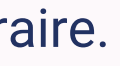

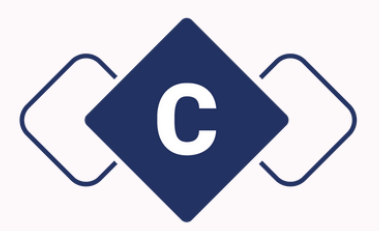

# Comment créer un accès collaborateur ?

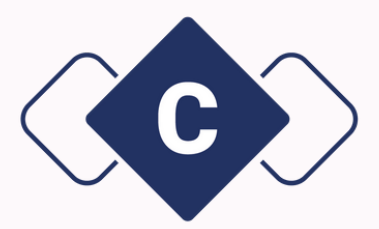

## Tout d'abord dans votre page d'accueil, cliquez sur le bouton **"Utilisateurs"**.

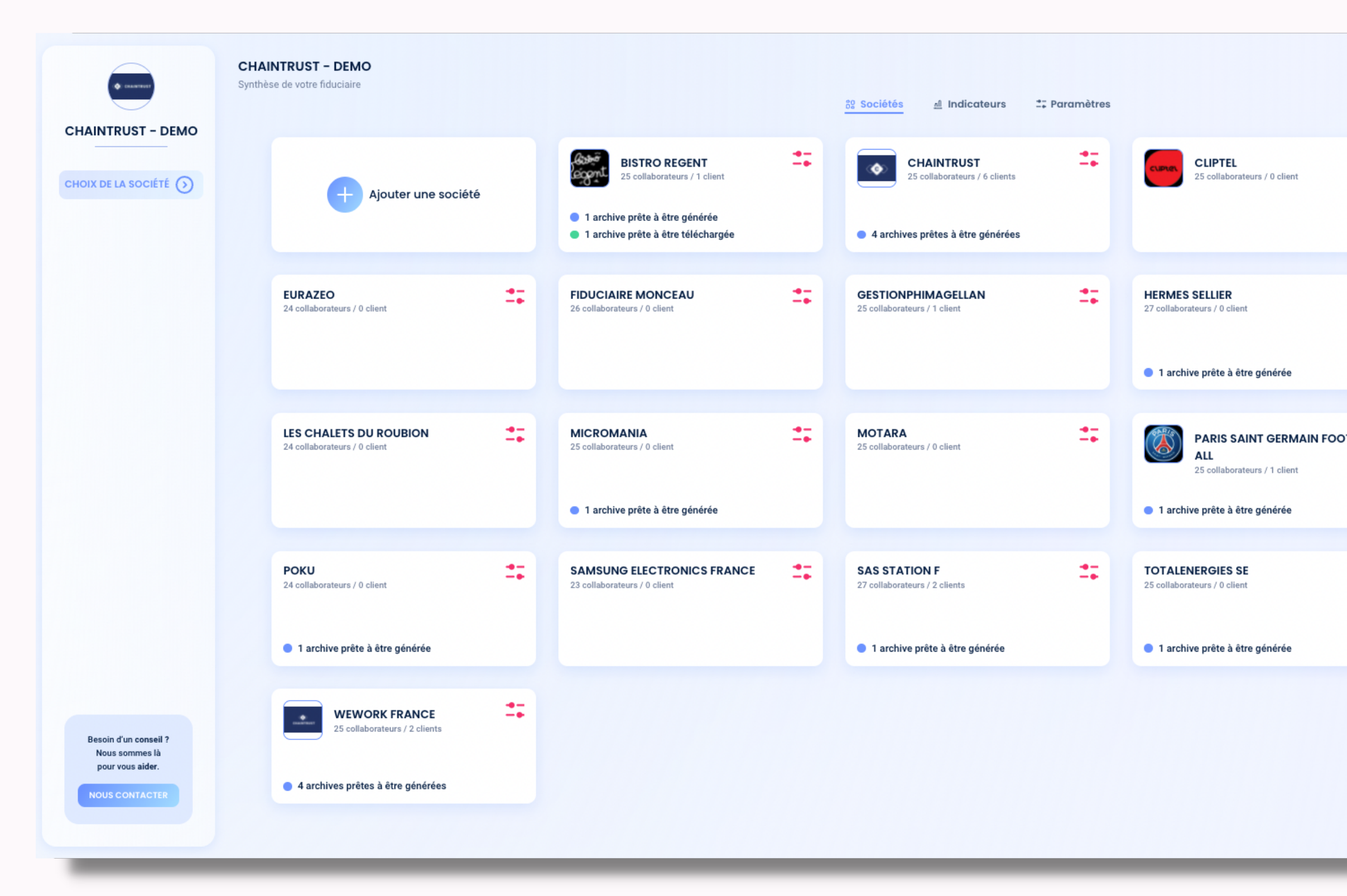

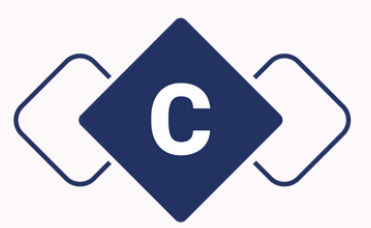

| _        |                                                       | S UTILISATEURS |   |
|----------|-------------------------------------------------------|----------------|---|
| <b>:</b> | ETABLISSEMENTS D<br>S<br>24 collaborateurs / 0 client | ARTY ET FIL    | L |
| #        | LE KIF KEBAB<br>23 collaborateurs / 0 client          | *              | L |
| отв 📫    | PATISSERIE DU COIN<br>23 collaborateurs / 0 client    |                | L |
| #        | TOTO<br>23 collaborateurs / 0 client                  | **             | L |
|          |                                                       |                |   |
| -        |                                                       |                |   |

Vous aurez accès à la liste déroulante de tous vos utilisateurs. Pour créer un nouvel accès collaborateur, cliquez sur le bouton **"Inviter"**.

|                                               | <b>CHAINTRUST – DEMO &lt;3</b><br>Liste de vos Utilisateurs |                |                    |                             |
|-----------------------------------------------|-------------------------------------------------------------|----------------|--------------------|-----------------------------|
| <3                                            |                                                             |                | e <sub>+</sub> Inv | Tri par : Alphabétique      |
| CHOIX DE LA SOCIÉTÉ 🕥                         | UTILISATEURS                                                | RÔLE           | ACCÈS              | PRÉFÉRENCES DE NOTIFICATION |
| _                                             | <b>Nom Prénom</b><br>test@chaintrust.io                     | Administrateur |                    | Aucune ~                    |
|                                               | Nom Prénom<br>test@chaintrust.io                            | Administrateur |                    | Aucune ~                    |
|                                               | Nom Prénom<br>test@chaintrust.io                            | Manager        |                    | Aucune ~                    |
| Un bug ? Besoin d'un<br>conseil ? Nous sommes | Nom Prénom<br>test@chaintrust.io                            | Administrateur |                    | Aucune ~                    |
| Nous contacter                                | <b>Nom Prénom</b><br>test@chaintrust.io                     | Collaborateur  |                    | Hebdomadaire v              |
|                                               |                                                             |                |                    | ~ Notifications             |

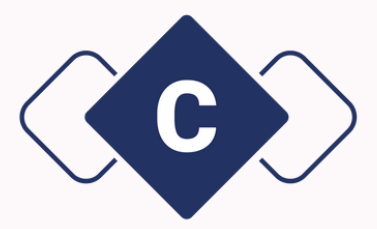

Une popup apparaît :

- 1. Cliquez sur la colonne "collaborateur";
- 2. Ajoutez le nom, le prénom et l'adresse e-mail de votre collaborateur ;
- 3. Cliquez sur le bouton "Inviter l'utilisateur".

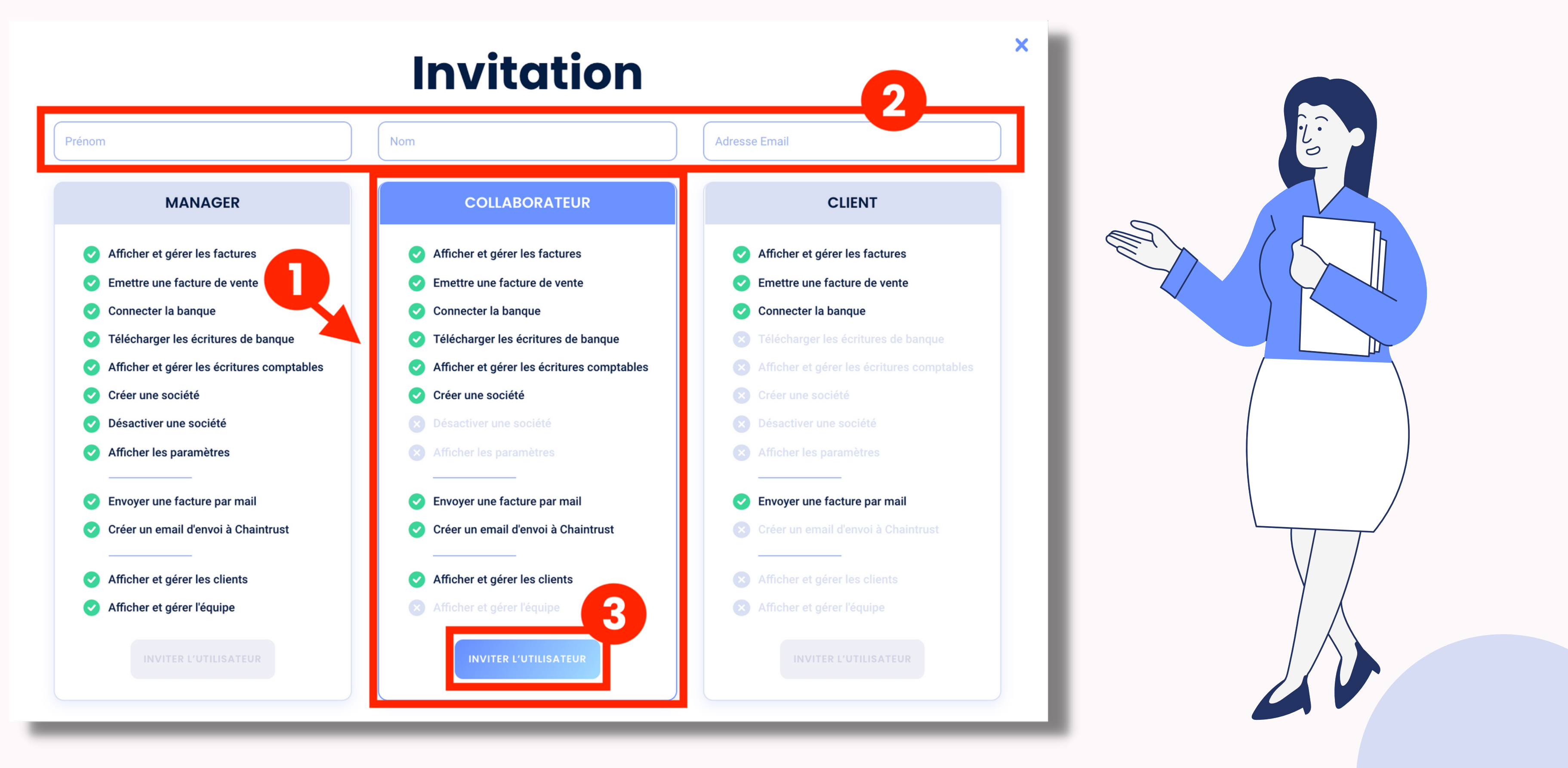

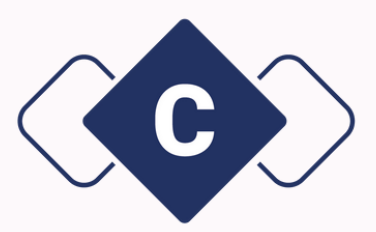

## Une fois l'invitation envoyé, vous retrouverez votre collaborateur dans la liste des utilisateurs.

**CHAINTRUST - DEMO <3** Liste de vos Utilisateurs CHAINTRUST - DEMO <3 UTILISATEURS RÔLE ACCÈS CHOIX DE LA SOCIÉTÉ 🕥 Marie Bahr 🖉 ÉDITER LES ACCÈS Client alice+10@chaintrust.io Customer72 Customer72 🖉 ÉDITER LES ACCÈS Client customer73@chaintrust.io Customer72 Customer72 Client 🖉 ÉDITER LES ACCÈS customer74@chaintrust.io Customer72 Customer72 🖉 ÉDITER LES ACCÈS Client customer75@chaintrust.io Camille Jahan Client 🖉 ÉDITER LES ACCÈS cj@chaintrust.io Un bug ? Besoin d'un Julien Legault Collaborateur 🖉 ÉDITER LES ACCÈS conseil ? Nous sommes jl@ct.io là pour vous aider. Jeanne D'arc 🖉 ÉDITER LES ACCÈS Collaborateur jd@ct.ios

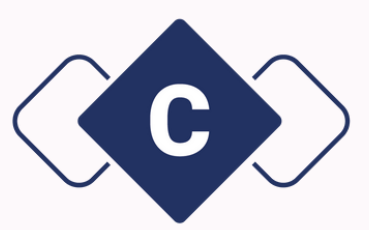

|            | 왕 UTILISATEURS            | 0 |
|------------|---------------------------|---|
| e₁ Inviter | Tri par : Alphabétique*   | ⊚ |
| PRÍ        | ÉFÉRENCES DE NOTIFICATION | N |
|            | Aucune ~                  |   |
|            | Aucune ~                  |   |
|            | Aucune ~                  |   |
|            | Aucune ~                  |   |
|            | Notifications             |   |
|            | Notifications             |   |
|            | Notifications             |   |
|            | Hebdomadaire              |   |

Attention, à cette étape, votre collaborateur n'a pas encore accès aux sociétés que vous avez créées sur Chaintrust. Pour lui donner des accès, cliquez sur "Editer les accès".

|                                                                    | <b>CHAINTRUST – DEMO &lt;3</b><br>Liste de vos Utilisateurs |               |           |                             |
|--------------------------------------------------------------------|-------------------------------------------------------------|---------------|-----------|-----------------------------|
| HAINTRUST – DEMO<br><3                                             |                                                             |               | و₊ Invite | Tri par : Alphabétique      |
| HOIX DE LA SOCIÉTÉ 💿                                               | UTILISATEURS                                                | RÔLE          | ACCÈS     | PRÉFÉRENCES DE NOTIFICATION |
|                                                                    | <b>Salut Vous</b><br>salutvous@mail.com                     | Client        |           | Aucune v                    |
|                                                                    | <b>Salut Tswa</b><br>tswa@gmail.com                         | Collaborateur |           | Aucune ~                    |
|                                                                    | <b>Léa Durant</b><br>alice+11@chaintrust.io                 | Client        |           | Aucune ~                    |
| In bug ? Besoin d'un<br>nseil ? Nous sommes<br>là pour vous aider. | Manager1 Manager1<br>manager1@xxx.com                       | Manager       |           | Aucune 🗸                    |
| Nous contacter                                                     | Prénomtest Nomtest<br>test@chaintrust.io                    | Collaborateur |           | Aucune ~                    |

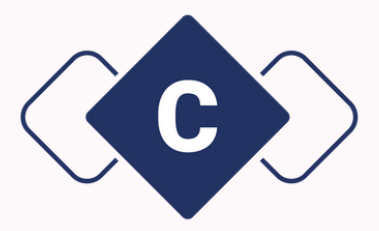

Vous allez désormais pouvoir sélectionner dans la liste, les sociétés qui seront accessibles par votre collaborateur.

| Ut                       | Utilisateur & accès<br>2   |                              |
|--------------------------|----------------------------|------------------------------|
| UTILISATEUR              | LIS                        | TE DES SOCIÉTÉS ACCORDÉES    |
| Prénom<br>Fabrice        | Chaintrust X SAS STATION F | ×<br>× HERMES SELLIER ×      |
| Nom<br>Nomtest           | LISTE DES SOCIÉTÉS ACCORD  | Chaintrust<br>SAS STATION F  |
| Adresse email            |                            | ETABLISSEMENTS DARTY ET FILS |
| fabrice@adressemail.com  |                            | CLIPTEL                      |
| Rôle                     |                            | HERMES SELLIER               |
| Collaborateur            |                            | TOTALENERGIES SE             |
|                          |                            | FIDUCIAIRE MONCEAU           |
|                          |                            | BISTRO REGENT                |
| DÉSACTIVER L'UTILISATEUR |                            | SAUVEGARDER LES CHANGEMENTS  |

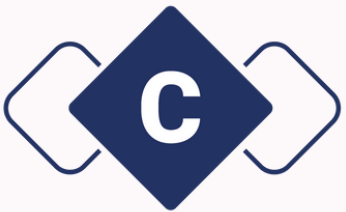

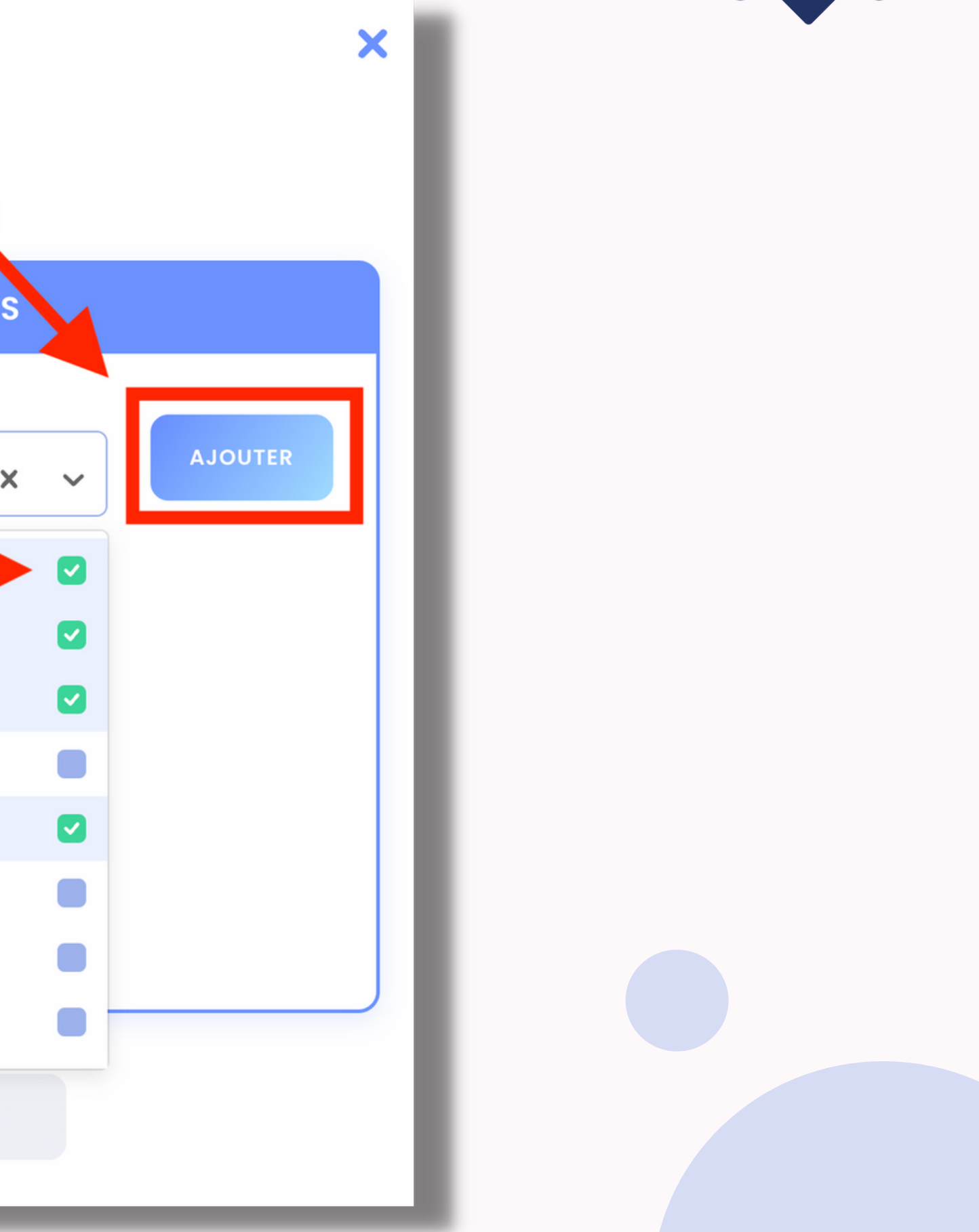

Cliquez ensuite sur le bouton "Sauvegarder les changements".

## Utilisateur & accès

| UTILISATEUR                                                       | LISTE DES SOCIÉTÉS ACCORDÉES                                                                                                    |
|-------------------------------------------------------------------|----------------------------------------------------------------------------------------------------|
| Prénom<br>Fabrice<br>Nom<br>nomtest                               | Liste des sociétés<br>Chaintrust X SAS STATION F X<br>ETABLISSEMENTS DARTY ET FILS X HERMES SELLIER X<br>LISTE DES SOCIÉTÉS ACCORDÉES |
| Adresse email<br>fabrice@adressemail.com<br>Rôle<br>Collaborateur | CHAINTRUST X SAS STATION F X<br>HERMES SELLIER X                                                                                      |
| DÉSACTIVER L'UTILISATEUR                                          | SAUVEGARDER LES CHANGEMENTS                                                                                                    |

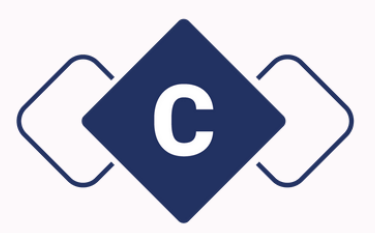

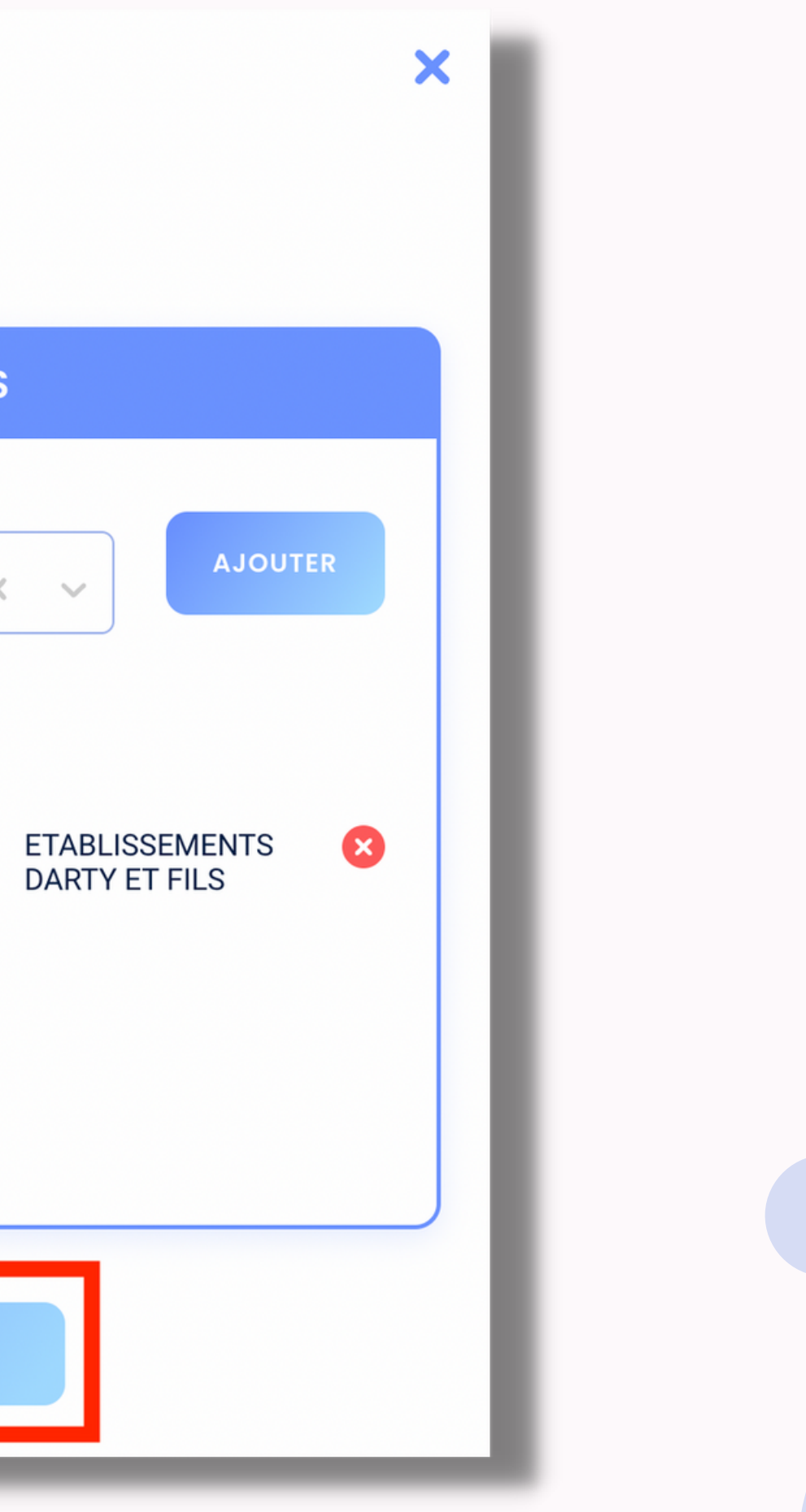

De son côté, votre collaborateur va recevoir un mail automatique avec un mot de passe temporaire. Il aura alors accès aux sociétés que vous avez sélectionnez et pourra :

- Afficher et gérer des factures ;
- Emettre des factures de ventes ;
- Connecter la banque ;
- Télécharger les écritures de banque ;
- Afficher et gérer les écritures comptables ;
- Créer une société ;
- Envoyer une facture par e-mail ;
- Créer un email d'envoi à Chaintrust ;
- Afficher et gérer les clients.

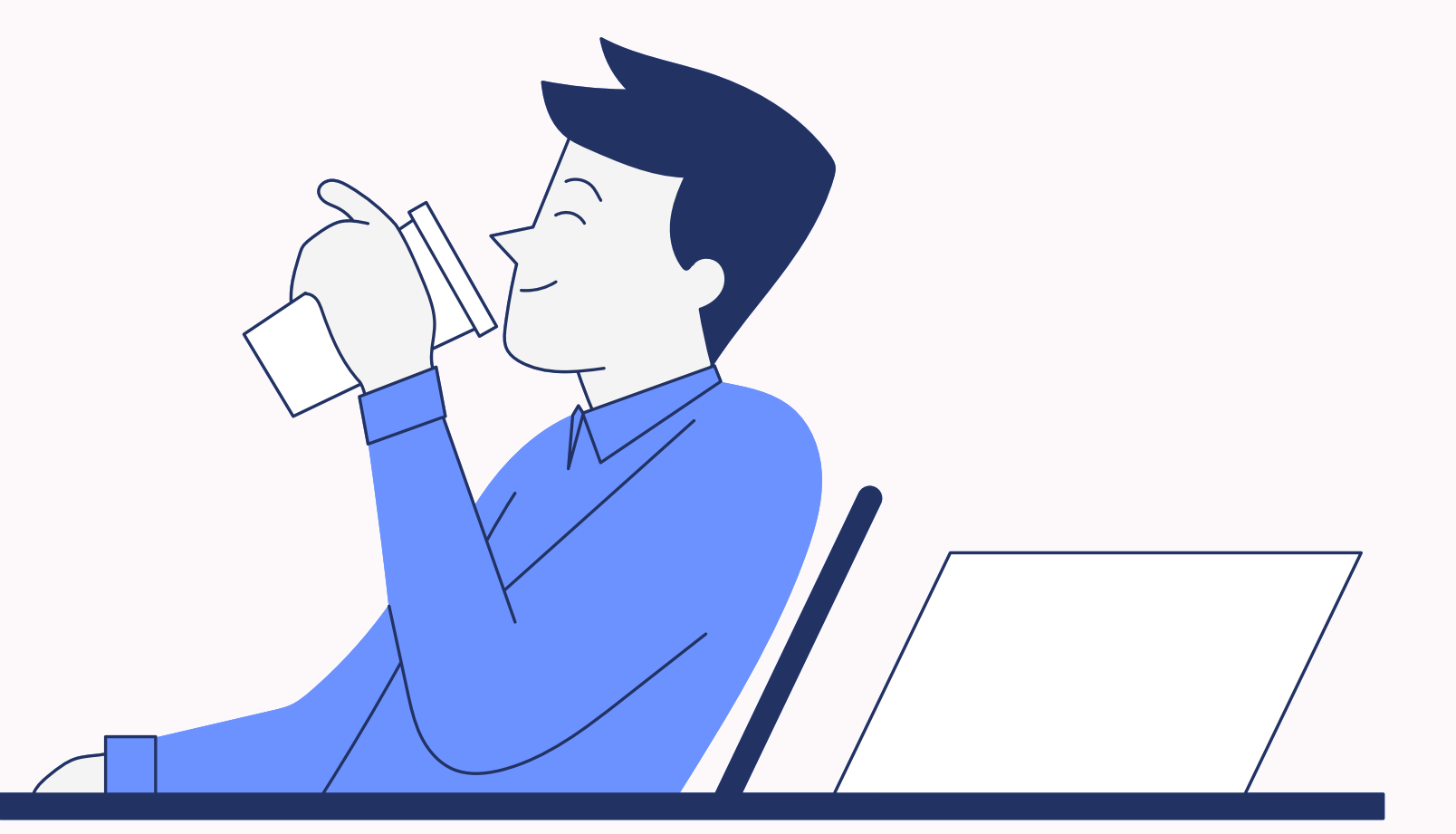

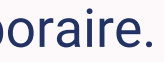

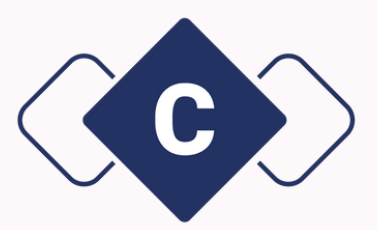

# Comment créer un accès pour un client sur son dossier ?

## Tout d'abord dans votre page d'accueil, cliquez sur le bouton **"Utilisateurs"**.

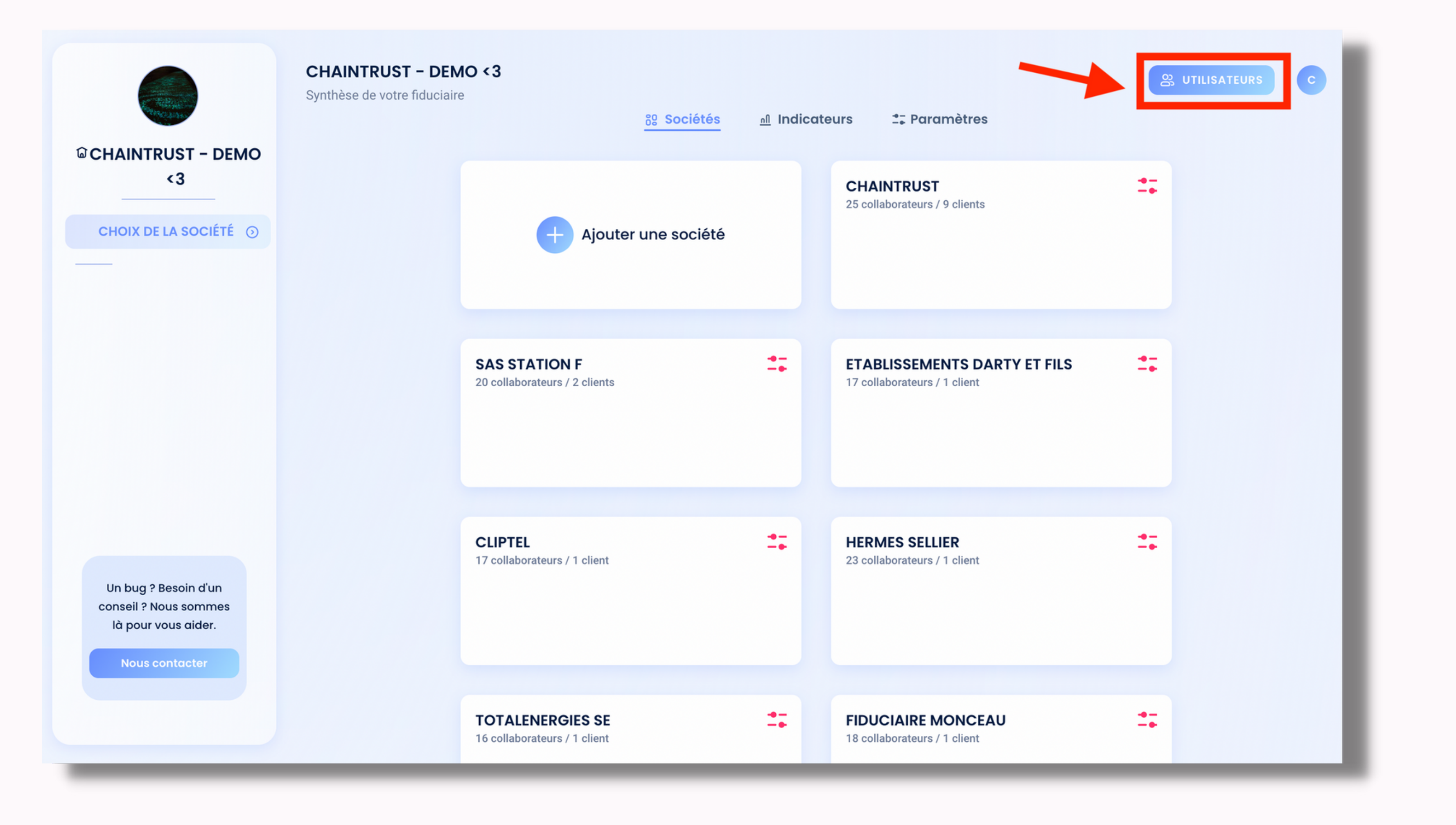

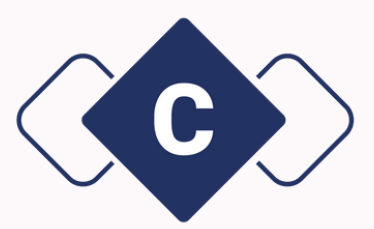

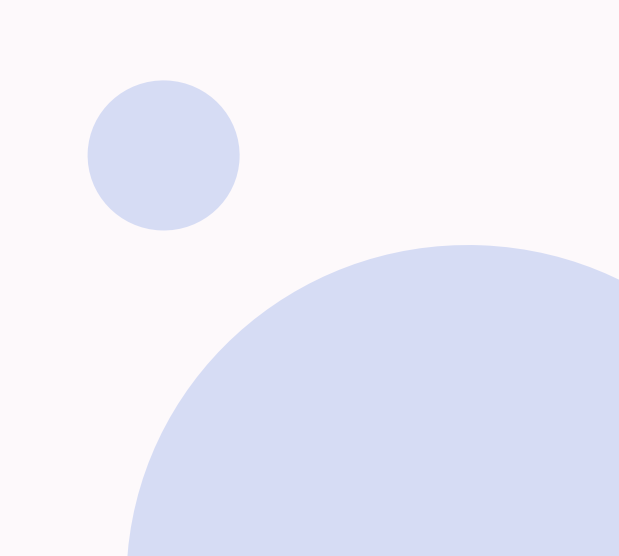

## Vous aurez accès à la liste déroulante de tous vos utilisateurs. Pour créer un nouvel accès client, cliquez sur le bouton **"Inviter"**.

| CHAINTRUST - DEMO<br><3                       | <b>CHAINTRUST – DEMO </b>               | 3              |       | viter |
|-----------------------------------------------|-----------------------------------------|----------------|-------|-------|
| CHOIX DE LA SOCIÉTÉ 💿                         | UTILISATEURS                            | RÔLE           | ACCÈS | PRÉ   |
|                                               | Nom Prénom<br>test@chaintrust.io        | Administrateur |       |       |
|                                               | Nom Prénom<br>test@chaintrust.io        | Administrateur |       |       |
|                                               | Nom Prénom<br>test@chaintrust.io        | Manager        |       |       |
| Un bug ? Besoin d'un<br>conseil ? Nous sommes | Nom Prénom<br>test@chaintrust.io        | Administrateur |       |       |
| Nous contacter                                | <b>Nom Prénom</b><br>test@chaintrust.io | Collaborateur  |       |       |
|                                               |                                         |                |       |       |

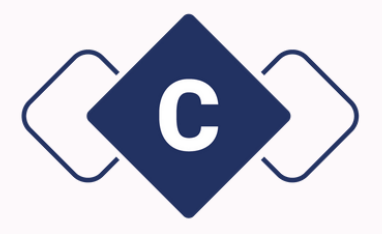

| 용 UTILISATEURS C         |  |
|--------------------------|--|
| Tri par : Alphabétique 1 |  |
| FÉRENCES DE NOTIFICATION |  |
| Aucune ~                 |  |
| Aucune v                 |  |
| Aucune v                 |  |
| Aucune ~                 |  |
| Hebdomadaire v           |  |
| ~ Notifications          |  |

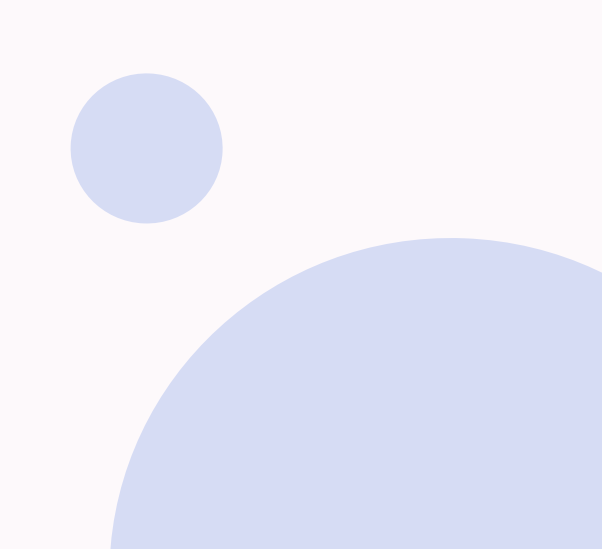

Une popup apparaît :

- 1. Cliquez sur la colonne "client";
- 2. Ajoutez le nom, le prénom et l'adresse e-mail de votre client ;
- 3. Cliquez ensuite sur le bouton "Inviter l'utilisateur".

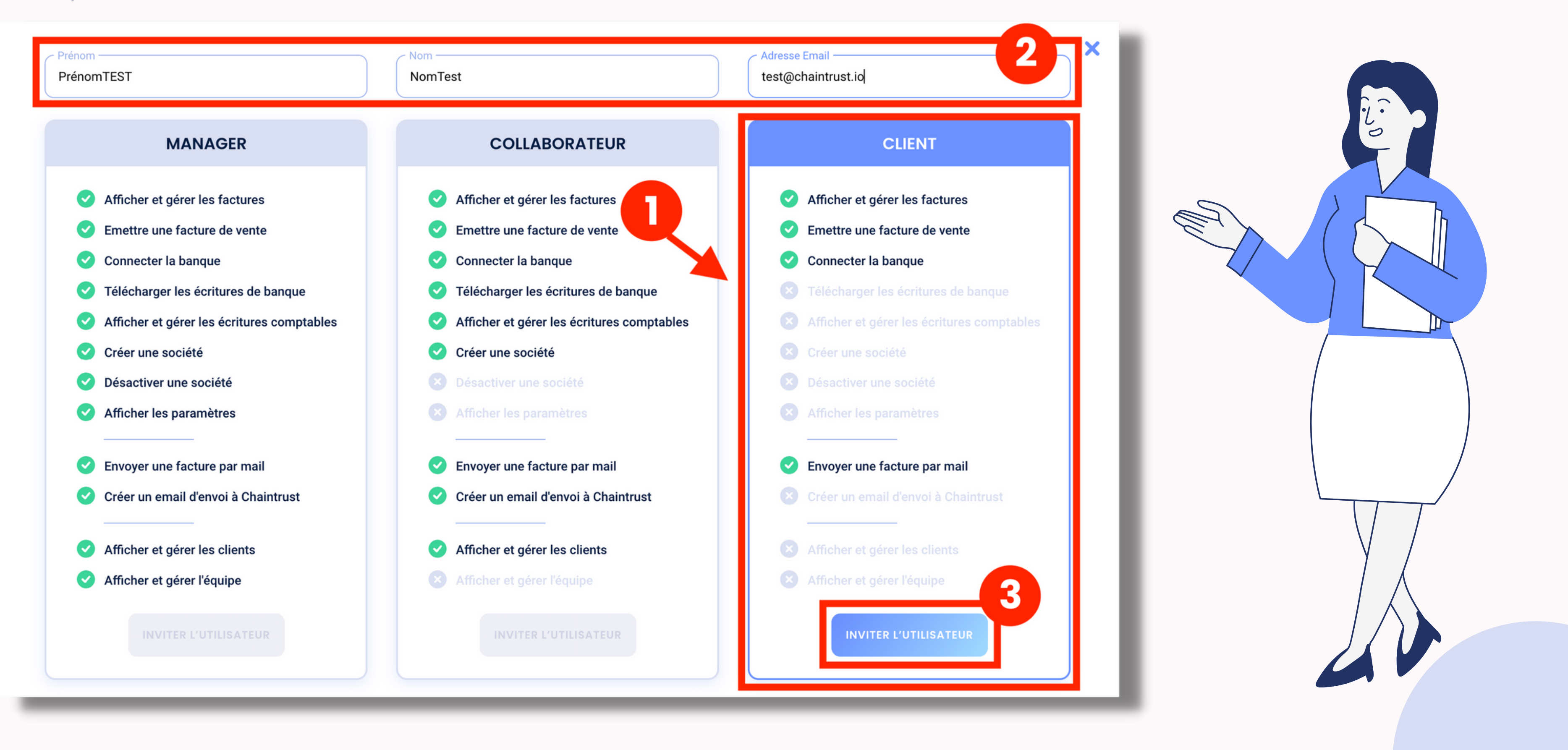

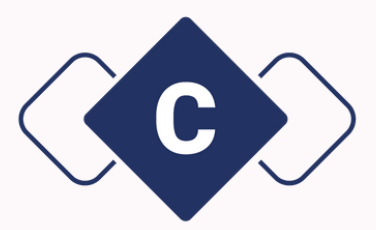

Une fois l'invitation envoyé, une nouvelle popup apparaît pour choisir les sociétés qui seront accessibles à votre client. Dans la liste, cochez les sociétés de votre choix. Il peut s'agir d'une ou de plusieurs entités. Cliquez ensuite sur **"Sauvegarder les changements"**.

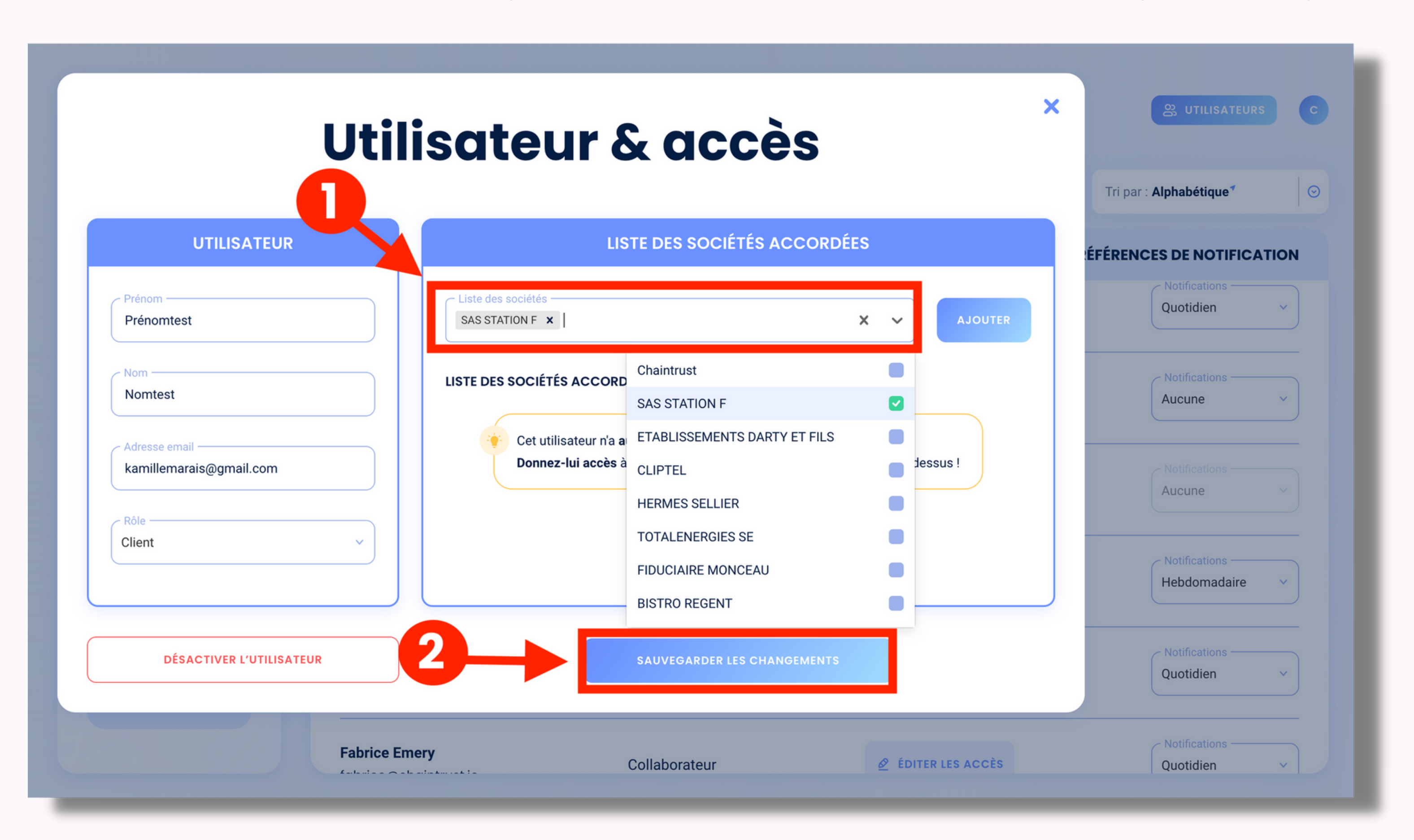

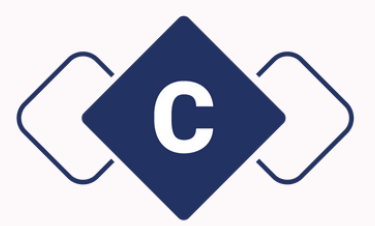

### Une fois ce nouvel accès créé, votre client apparaîtra dans la liste de vos utilisateurs.

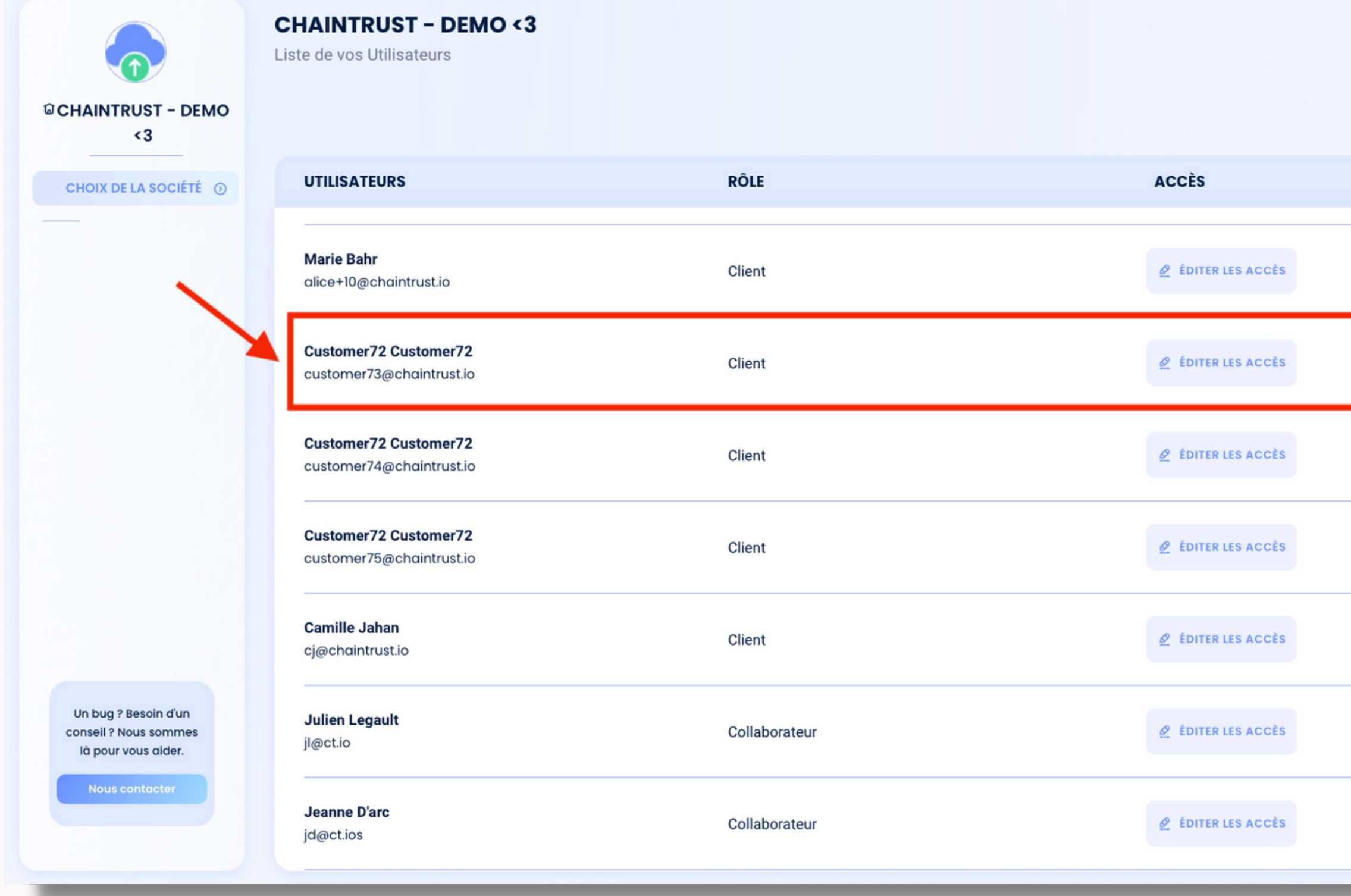

De son côté, votre client va recevoir un e-mail automatique avec un mot de passe temporaire pour pouvoir se connecter à Chaintrust. Il pourra ainsi : afficher et gérer des factures, émettre des factures de ventes, connecter la banque et envoyer une facture par e-mail.

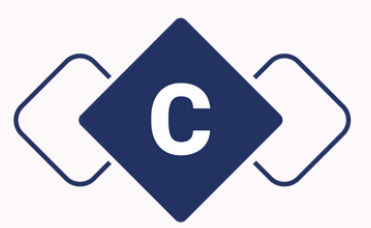

|                        | ᅅ UTILISATEURS C                      |
|------------------------|---------------------------------------|
| ₽ <sub>+</sub> Inviter | Tri par : Alphabétique <sup>⊀</sup> ⊙ |
| PRÍ                    | FÉRENCES DE NOTIFICATION              |
|                        | Aucune ~                              |
|                        | Aucune ~                              |
|                        | Aucune ~                              |
|                        | Aucune ~                              |
|                        | Aucune ~                              |
|                        | Aucune ~                              |
|                        | Hebdomadaire v                        |

# Changer un accès collaborateur en accès manager

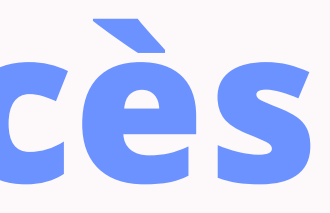

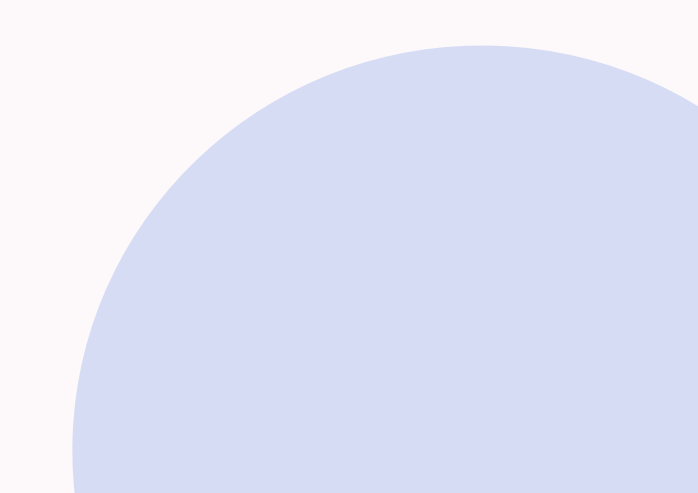

Vous souhaitez changer les accès de l'un de vos collaborateur sur Chaintrust pour le faire passer en manager ? Tout d'abord dans votre page d'accueil, cliquez sur le bouton **"Utilisateurs"**.

| CHAINTRUST - DEMO                                                                      | <b>CHAINTRUST – DEN</b><br>Synthèse de votre fiduciaire | IO < 3                                           | <u>n</u> Indicat | eurs 🚉 Paramètres                                                   |
|----------------------------------------------------------------------------------------|---------------------------------------------------------|--------------------------------------------------|------------------|---------------------------------------------------------------------|
| <3<br>CHOIX DE LA SOCIÉTÉ ⊙                                                            |                                                         | + Ajouter une société                            |                  | CHAINTRUST<br>25 collaborateurs / 9 clients                         |
|                                                                                        |                                                         | SAS STATION F<br>20 collaborateurs / 2 clients   | **               | <b>ETABLISSEMENTS DARTY ET FILS</b><br>17 collaborateurs / 1 client |
| Un bug ? Besoin d'un<br>conseil ? Nous sommes<br>là pour vous aider.<br>Nous contacter |                                                         | <b>CLIPTEL</b><br>17 collaborateurs / 1 client   | **               | HERMES SELLIER<br>23 collaborateurs / 1 client                      |
|                                                                                        |                                                         | TOTALENERGIES SE<br>16 collaborateurs / 1 client |                  | FIDUCIAIRE MONCEAU<br>18 collaborateurs / 1 client                  |

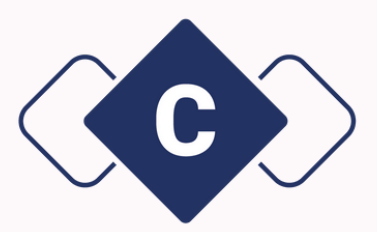

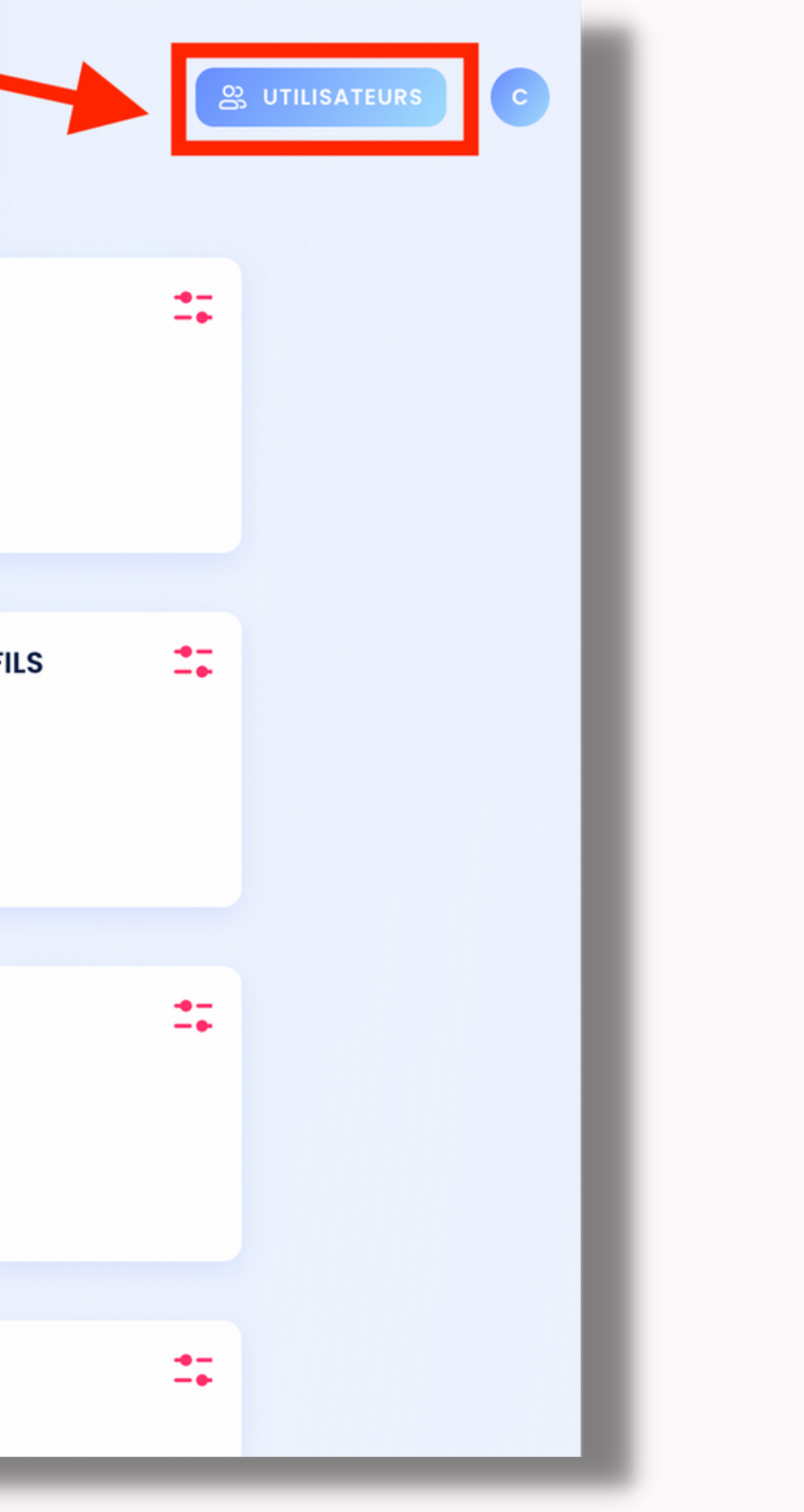

Ensuite, dans la liste des utilisateurs, retrouvez le collaborateur dont vous souhaitez changer le statut. Cliquez sur le bouton **"Editer les accès"**.

|                                                                      | <b>CHAINTRUST – DEMO &lt;3</b><br>Liste de vos Utilisateurs |               |            | 않 UTILISATEURS C           |
|----------------------------------------------------------------------|-------------------------------------------------------------|---------------|------------|----------------------------|
| ଦ୍ଧ CHAINTRUST - DEMO<br><3                                          |                                                             |               | e₊ Inviter | Tri par : Alphabétique 🗸 📀 |
| CHOIX DE LA SOCIÉTÉ 💿                                                | UTILISATEURS                                                | RÔLE          | ACCÈS P    | RÉFÉRENCES DE NOTIFICATION |
|                                                                      | <b>Salut Vous</b><br>salutvous@mail.com                     | Client        |            | Aucune ~                   |
|                                                                      | <b>Salut Tswa</b><br>tswa@gmail.com                         | Collaborateur |            | Aucune v                   |
|                                                                      | <b>Léa Durant</b><br>alice+11@chaintrust.io                 | Client        |            | Aucune v                   |
| Un bug ? Besoin d'un<br>conseil ? Nous sommes<br>là pour vous aider. | <b>Manager1 Manager1</b><br>manager1@xxx.com                | Manager       |            | Aucune v                   |
| Nous contacter                                                       | Prénomtest Nomtest<br>test@chaintrust.io                    | Collaborateur |            | Aucune 🗸                   |

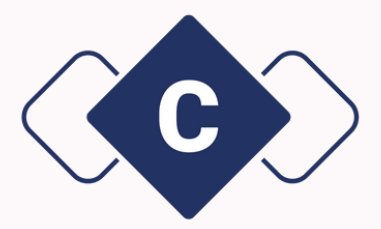

## Utilisateur & accès

| UTILISATEUR                     | LISTE DES SOCIÉTÉS ACCORDÉE  |
|---------------------------------|------------------------------|
| Prénom<br>Salut                 | Liste des sociétés           |
| Tswa                            | LISTE DES SOCIÉTÉS ACCORDÉES |
| Adresse email<br>tswa@gmail.com |                              |
| Rôle<br>Manager v               |                              |
| Manager                         |                              |
| Collaborateur                   |                              |
| Client                          | SAUVEGARDER LES CHANGEMENTS  |

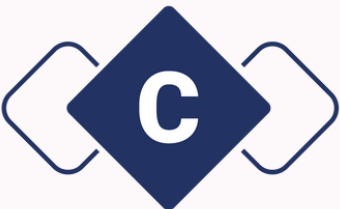

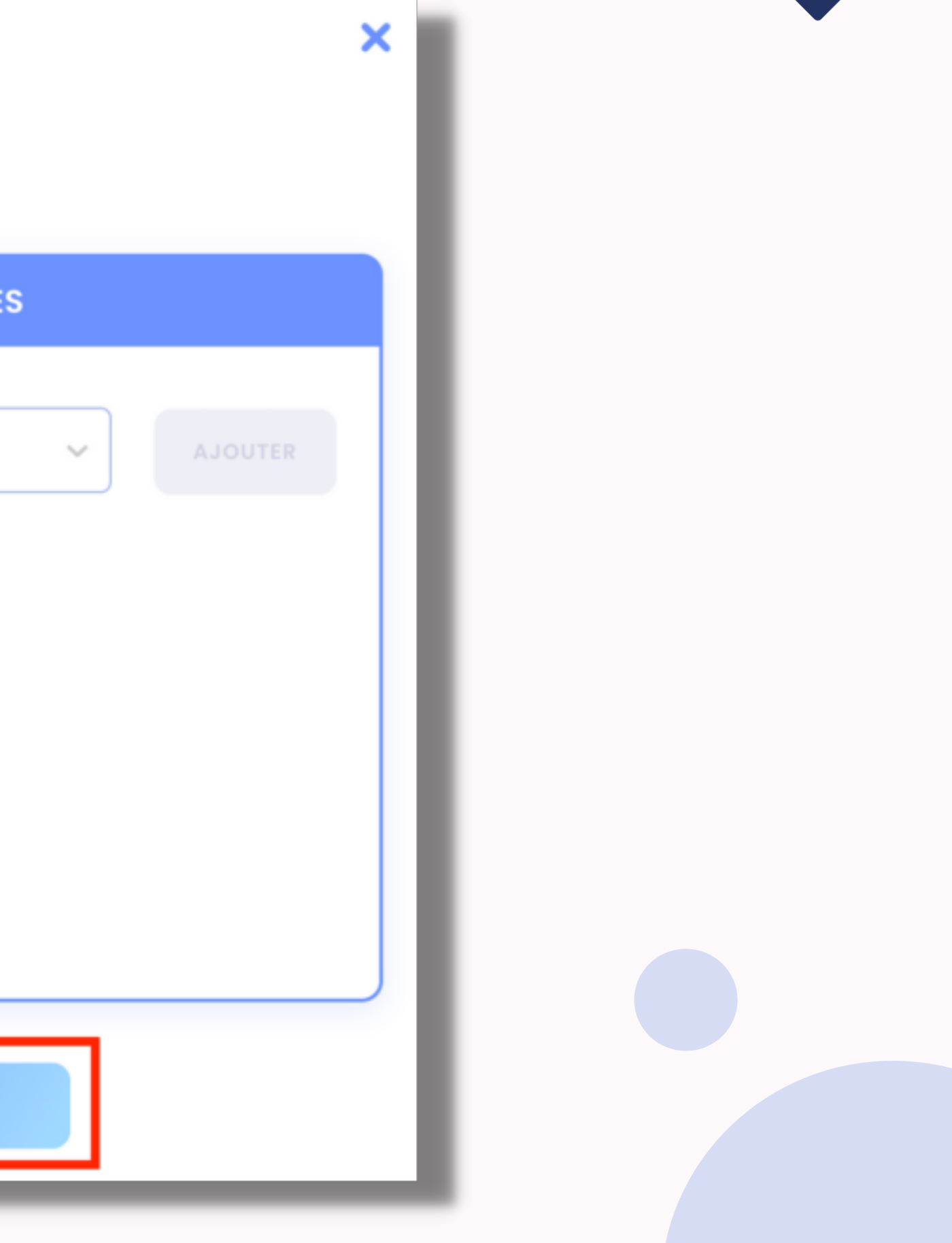

Une popup apparaîtra pour vous confirmer que la modification du statut a bien été prise en compte.

| Ut                       | ilisateur & accès            | e changement de rôle de l'utilisateur a été pris en compte<br>Tri par : <b>Alphabétique</b> * |
|--------------------------|------------------------------|-----------------------------------------------------------------------------------------------|
| UTILISATEUR              | LISTE DES SOCIÉTÉS ACCORDÉES | ÉFÉRENCES DE NOTIFICATION                                                                     |
| Salut                    | Liste des sociétés           | Aucune ~                                                                                      |
| Adresse email            | LISTE DES SOCIÉTÉS ACCORDÉES | Aucune                                                                                        |
| tswa@gmail.com           |                              | Aucune                                                                                        |
|                          |                              | Aucune                                                                                        |
| DÉSACTIVER L'UTILISATEUR | SAUVEGARDER LES CHANGEMENTS  | Aucune                                                                                        |

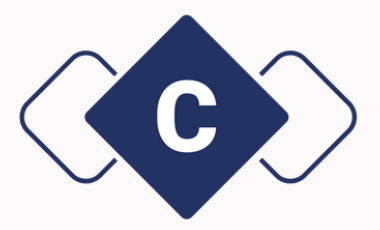

## **Comment supprimer des accès à Chaintrust ?**

Sur Chaintrust vous pouvez supprimer des accès pour : **un manager, un collaborateur ou encore un client**. Il n'est pas possible de supprimer un accès administrateur. Quel que soit l'accès que vous souhaitez supprimer, le procédé reste identique. Connectez-vous à votre interface Chaintrust et cliquez sur le bouton à droite **"Utilisateurs"**.

| CHAINTRUST - DEMO                                                                      | CHAINTRUST – DEM<br>Synthèse de votre fiduciaire | IO < 3<br>8 Sociétés                                  | <u>n</u> 1 Indicat | teurs 🚉 Paramètres                                                  |
|----------------------------------------------------------------------------------------|--------------------------------------------------|-------------------------------------------------------|--------------------|---------------------------------------------------------------------|
| <3<br>CHOIX DE LA SOCIÉTÉ ⊙                                                            |                                                  | + Ajouter une société                                 |                    | CHAINTRUST<br>25 collaborateurs / 9 clients                         |
|                                                                                        |                                                  | <b>SAS STATION F</b><br>20 collaborateurs / 2 clients | *                  | <b>ETABLISSEMENTS DARTY ET FILS</b><br>17 collaborateurs / 1 client |
| Un bug ? Besoin d'un<br>conseil ? Nous sommes<br>là pour vous aider.<br>Nous contacter |                                                  | <b>CLIPTEL</b><br>17 collaborateurs / 1 client        | *                  | HERMES SELLIER<br>23 collaborateurs / 1 client                      |
|                                                                                        |                                                  | TOTALENERGIES SE<br>16 collaborateurs / 1 client      | <b>:</b>           | FIDUCIAIRE MONCEAU<br>18 collaborateurs / 1 client                  |

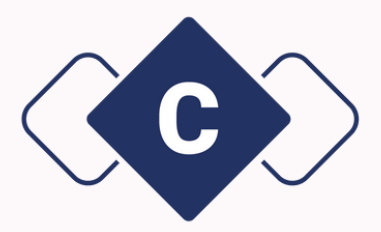

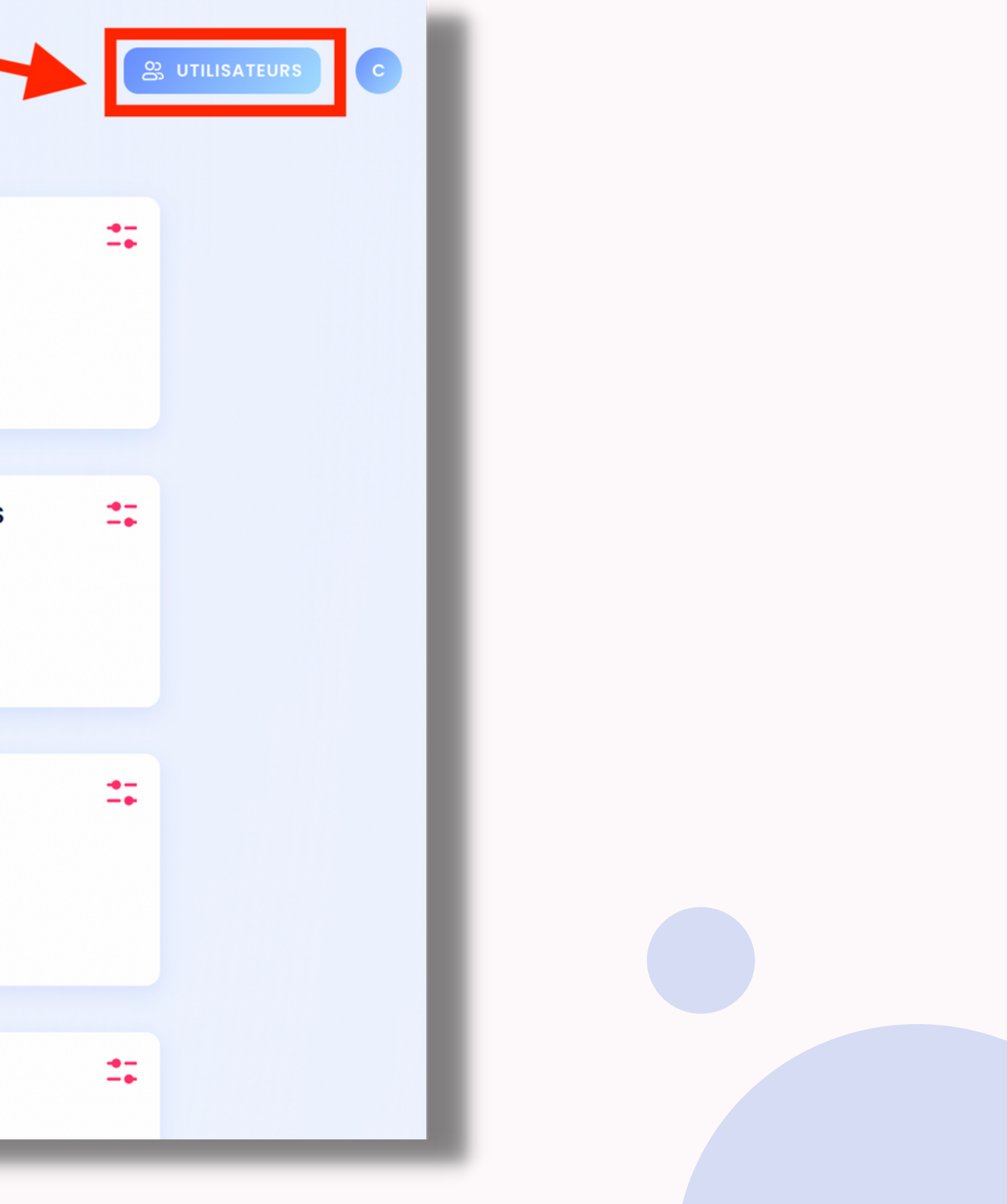

Vous verrez alors la liste de toutes les personnes qui ont des accès à Chaintrust via votre fiduciaire. Pour supprimer un accès, retrouvez l'utilisateur à désactiver et cliquez sur le bouton **"Editer les accès"**.

|                                                                      | CHAINTRUST – DEMO <3<br>Liste de vos Utilisateurs |               |                        | C UTILISATEURS                        |
|----------------------------------------------------------------------|---------------------------------------------------|---------------|------------------------|---------------------------------------|
| ିତ CHAINTRUST - DEMO<br><3                                           |                                                   |               | 은 <sub>+</sub> Inviter | Tri par : Alphabétique <sup>4</sup> 😔 |
| CHOIX DE LA SOCIÉTÉ 🕥                                                | UTILISATEURS                                      | RÔLE          | ACCÈS P                | RÉFÉRENCES DE NOTIFICATION            |
|                                                                      | <b>Salut Vous</b><br>salutvous@mail.com           | Client        |                        | Aucune ~                              |
|                                                                      | <b>Salut Tswa</b><br>tswa@gmail.com               | Collaborateur |                        | Aucune ~                              |
|                                                                      | <b>Léa Durant</b><br>alice+11@chaintrust.io       | Client        |                        | Aucune ~                              |
| Un bug ? Besoin d'un<br>conseil ? Nous sommes<br>là pour vous aider. | Manager1 Manager1<br>manager1@xxx.com             | Manager       |                        | Aucune 🗸                              |
| Nous contacter                                                       | Prénomtest Nomtest<br>test@chaintrust.io          | Collaborateur | 🖉 ÉDITER LES ACCÈS     | Aucune ~                              |

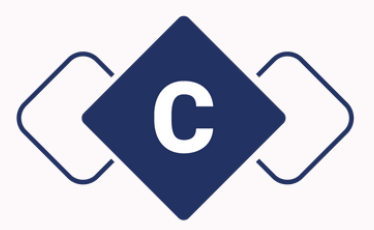

Une popup apparaît. Cliquez sur le bouton rouge **"Désactiver l'utilisateur"**.

| DEMO       |                                                               | Utilisateur 8                                                                                    | <b>à accè</b> s                                                   |                                                                 |  |
|------------|---------------------------------------------------------------|--------------------------------------------------------------------------------------------------|-------------------------------------------------------------------|-----------------------------------------------------------------|--|
| citit ()   | UTILISATEUR                                                   |                                                                                                  | LISTE DES SOCIÉTÉS ACCORDÉES                                      |                                                                 |  |
|            | Léa<br>Non<br>Durant<br>Adress ental<br>alce+11@chaintrust.io | Liste des sociétés accorpoées<br>CHAINTIRUSTT<br>FEUCIAIRE MONCEAU<br>MICROMANIA<br>SAS STUCIN F | CLIPTEL O<br>GESTIONPHIMAGELLAN O<br>MOTARA O<br>TOTALENERGIES SE | ETABLISSEMENTS DARTY ET FILS<br>HERMES SELLIER<br>BISTRO REGENT |  |
| run<br>mes | Emma Collaborator<br>emma+collab@ichaintrust.io               | Collaborateur                                                                                    | LAUVIGAJOIT UL CHANOLUNTS                                         | Quotidien                                                       |  |

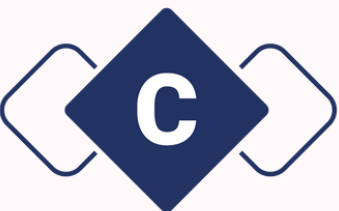

## Un message en haut à droite vous confirmera que l'utilisateur a bien été désactivé.

| CHAINTRUST - DEMO                                                    | CHAINTRUST – DEMO <3<br>Liste de vos Utilisateurs |               |                    |
|----------------------------------------------------------------------|---------------------------------------------------|---------------|--------------------|
|                                                                      | UTILISATEURS                                      | RÔLE          | ACCÈS              |
| -                                                                    | pierre3@chaintrust.io                             | Client        | g EDITER LES ACCES |
|                                                                      | Salut Vous<br>solutvous@moil.com                  | Client        | E forten uts Accès |
|                                                                      | Salut Tswa<br>tewagi-gmail.com                    | Collaborateur |                    |
|                                                                      | Léa Durant<br>alice+Tigichaintrust.io             | Client        | g forren us accès  |
|                                                                      | Manager1 Manager1<br>manager1@xxx.com             | Manager       | g former uns Accès |
| Un bug ? Besoin d'un<br>conseil ? Nous sommes<br>10 pour vous aider. | Pistachio Cacahueto<br>pistochio.gococohueto.it   | Manager       |                    |
| Nous contactor                                                       | Emma Collaborator<br>emma+collab.gkchointrust.io  | Collaborateur | E EDITER LES ACCÈS |
|                                                                      |                                                   |               |                    |

| O Dér | sactivation réc | z <b>ssie</b><br>retest a bien été désact | ×    |
|-------|-----------------|-------------------------------------------|------|
| 2. 10 | nter Tri par    | Alphabétique'                             | 0    |
|       | PRÉFÉREN        | CES DE NOTIFICA                           | TION |
|       |                 | Aucune                                    | -    |
|       |                 | Aucune                                    | -    |
|       |                 | Aucune                                    | •    |
|       |                 | Aucune                                    | ~    |
|       |                 | Aucune                                    | ~    |
|       |                 | Quotidien                                 |      |
|       |                 |                                           |      |

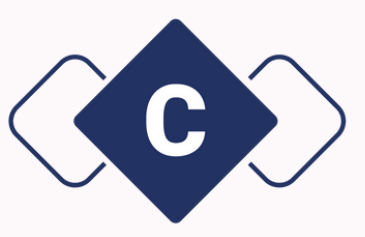

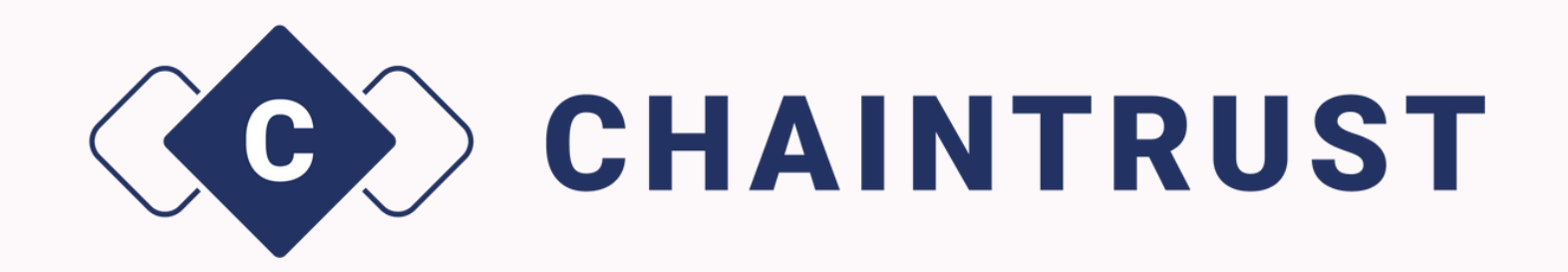

# La gestion des utilisateurs

Le guide pas à pas

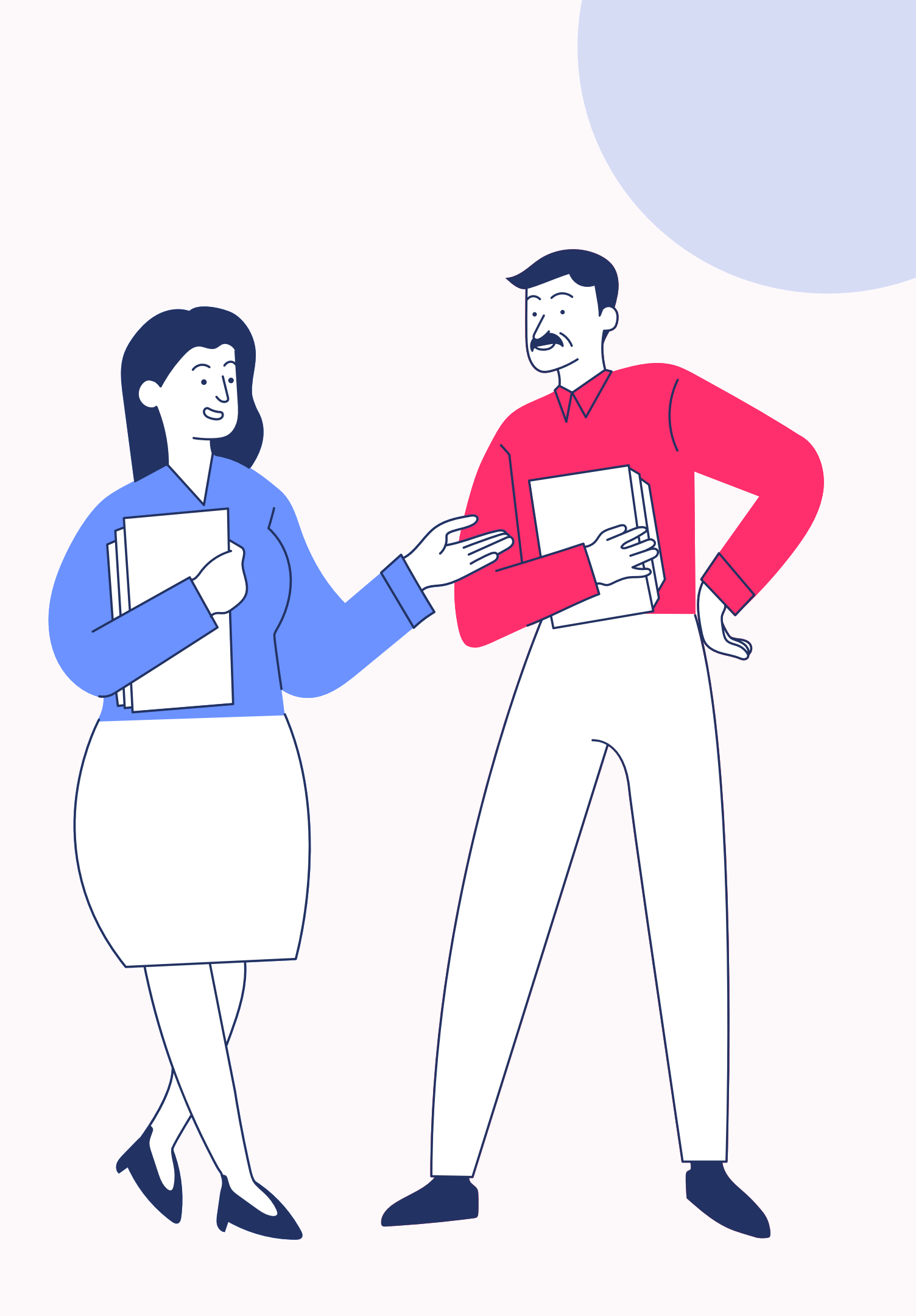